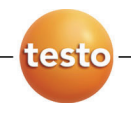

testo 174 データ・ロガ

Rec

III)

取扱説明書

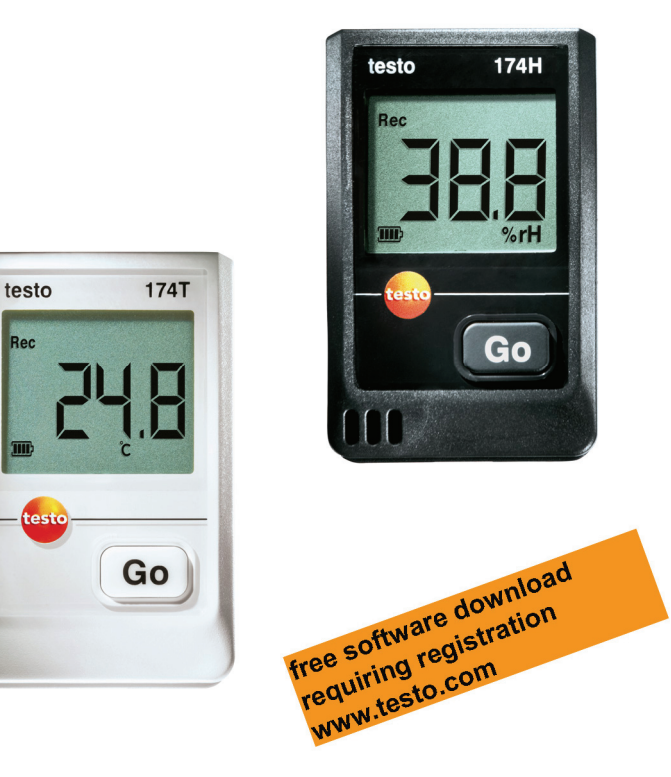

# 1 目次

| 目次   |                                                                                                    | 3                                                                                                    |
|------|----------------------------------------------------------------------------------------------------|----------------------------------------------------------------------------------------------------|
| 安全_  | 上のご注意                                                                                                    | 4                                                                                                    |
| 2.1. | 説明書について                                                                                                    | 4                                                                                                    |
| 2.2. | 安全上のご注意                                                                                                    | 5                                                                                                    |
| 2.3. | 環境の保護                                                                                                    | 5                                                                                                    |
| 概要   |                                                                                                    | 6                                                                                                    |
| 3.1. | 機能概要                                                                                                    | 6                                                                                                    |
| 3.2. | テクニカル・データ                                                                                                    | 7                                                                                                    |
| 初期   | 操作                                                                                                    | 9                                                                                                    |
| 4.1. | データ・ロガのロック/解除                                                                                                    | 9                                                                                                    |
| 4.2. | 電池を入れる                                                                                                    | 10                                                                                                    |
| 4.3. | データ・ロガとPCの接続                                                                                                    | 11                                                                                                    |
| ディス  | 、プレイおよびGoボタン                                                                                                    | 12                                                                                                    |
| 5.1. | ディスプレイの表示内容                                                                                                    | 12                                                                                                    |
| 5.2. | Goボタンの機能                                                                                                    | 14                                                                                                    |
| データ  | タ・ロガの使用法                                                                                                    | 15                                                                                                    |
| 6.1. | データ・ロガのプログラミング                                                                                                    | 15                                                                                                    |
| 6.2. | 壁掛けブラケットの取付け                                                                                                    | 15                                                                                                    |
| 6.3. | データの読み出し                                                                                                    | 15                                                                                                    |
| データ  | タ・ロガのメンテナンス                                                                                                    | 16                                                                                                    |
| 7.1. | 電池交換                                                                                                    | 16                                                                                                    |
| 7.2. | データ・ロガのクリーニング                                                                                                    | 18                                                                                                    |
| トラブ  | ルシューティング                                                                                                    | 19                                                                                                    |
| 8.1. | トラブルシューティング                                                                                                    |                                                                                                    |
| 8.2. | アクセサリおよびスペア・パーツ                                                                                                    | 19                                                                                                    |
|      | <b>日次</b><br>2.1.<br>2.2.<br>2.3.<br>概3.1.<br>3.2.<br>初1.<br>4.2.<br>4.3.<br>デ1.<br>5.2.<br>デ1.<br>6.1.<br>6.3.<br>デ1.<br>7.1.<br>7.2.<br>ド3.2.<br>ブ1.<br>7.1.<br>7.2.<br>ブ1.<br>8.1.<br>8.2. | 目次         安全上のご注意         2.1       説明書について         2.2       安全上のご注意         2.3       環境の保護         概要 |

# 2 安全上のご注意

### 2.1. 説明書について

#### 使用法

- >ご使用の前に、この取扱説明書をよくお読みいただき、正しい取り扱い方法をご理解ください。特に、人が傷害を負ったり、製品の損傷を防止するため、安全上のご注意や警告などは必ずお読みください。
- > この説明書は、いつでも、すぐに見ることができるようお手元に置いて お使いください。
- > この説明書は、製品とともに後任担当者に必ずお引継ぎください。

#### 本書で使用している文字や記号の意味

| 文字·記号  | 説明                                                                    |  |  |
|--------|-----------------------------------------------------------------------|--|--|
|        | 警告/注意とその意味:                                                           |  |  |
| ۸      | <b>警告!</b> この表示を無視して誤った取り扱いをすると、<br>人が死亡または傷害を負う可能性が想定さ               |  |  |
|        | れる内容を示しています。                                                          |  |  |
|        | 注意! この表示を無視して誤った取り扱いをすると、<br>人が傷害を負ったり物的損害が発生すること<br>が想定される内容を示しています。 |  |  |
| 1      | 重要情報: このマークが付いた説明は、取り扱い上<br>の注意や重要事項に関する説明です。                         |  |  |
| 1<br>2 | 操作: 番号に従って決まった順序で行う操作です。                                              |  |  |
| >      | 操作:単独の操作あるいはオプションの操作です。                                               |  |  |
|        | 操作結果を示します。                                                            |  |  |
| Menu   | ソフトウェアによりディスプレイ上に表示される文字や<br>記号などを表します。                               |  |  |
| [OK]   | プログラム・インタフェース用ボタンを表します。                                               |  |  |
|        | メニュー内の機能/パスを示したものです。                                                  |  |  |
| """    | 入力値の例を、引用符で囲んで示します。                                                   |  |  |

## 2.2. 安全上のご注意

- > テクニカル・データに記載されている限度内の計測にご使用ください。 無理な力を加えないでください。
- > 通電部品の上や近辺では、データ・ロガによる計測を絶対に行わな いでください。
- > データ・ロガ裏面にある読取用接点に通電部品を絶対に近づけない でください。
- > この取扱説明書に記載されている事項を守ってメンテナンスや修理 を行ってください。また、testo純正部品を必ずご使用ください。

### 2.3. 環境の保護

- > 使用済み電池を廃棄するときは、所管自治体の廃棄方法に関する 定めに従って処分してくだい。
- > 本製品を廃棄する場合は、所管自治体の電子部品あるいは電子製品の廃棄方法に関する定めに従って処分するか、testo社に返送してください。

# 3 概要

### 3.1. 機能概要

testo 174 データロガを使用すると、個々の温度計測値あるいは一連の 温度計測データのロギングや読み出しが行えます。

testo 174 により計測された計測値や計測データは、インタフェースを介して PC へ転送され、testo ComSoft ソフトエワを使用して読み出され、解析されます。このソフトウェアを使用すると、データロガのプログラミングも可能になります。

#### アプリケーション例

testo 174T は、冷蔵庫、冷凍庫、冷蔵室、冷蔵保管庫などの温度計測 に最適です。

testo 174Hは、倉庫、オフィス、製造現場などの環境状態の監視に最適です。

# 3.2. テクニカル・データ

| testo 174T  |                                                      |  |  |  |  |
|-------------|------------------------------------------------------|--|--|--|--|
| 項目          | 仕様                                                   |  |  |  |  |
| センサ・タイプ     | NTC 温度センサ                                            |  |  |  |  |
| 計測範囲        | $-30 \sim +70 \ \mathrm{^\circ C}$                   |  |  |  |  |
| 精度          | ± 0.5 ℃ (-30 ~ +70 ℃)<br>± 1 デジット                    |  |  |  |  |
| 分解能         | 0.1 °C                                               |  |  |  |  |
| 動作温度        | $-30 \sim +70 \ \mathrm{^\circ C}$                   |  |  |  |  |
| 保管温度        | $-40 \sim +70 \ \mathrm{^\circ C}$                   |  |  |  |  |
| 電池          | 3V ボタン電池 (CR 2032) × 2 個                             |  |  |  |  |
| 電池寿命        | 500 日(計測間隔:5分、+25℃)                                  |  |  |  |  |
| 保護等級        | IP65                                                 |  |  |  |  |
| 計測間隔        | 1分~24時間(選択可能)                                        |  |  |  |  |
| メモリ         | 16,000 計測値                                           |  |  |  |  |
| ソフトウェア対応 OS | Windows XP, Windows Vista, Windows 7                 |  |  |  |  |
| 規格          | EC指令:2004/108/EC<br>EN 12830 <sup>1</sup> ガイドラインに適合。 |  |  |  |  |
| 保証          | 保障期間:2年間<br>保証条件: 添付の保証書をご参照ください。                    |  |  |  |  |

<sup>&</sup>lt;sup>1</sup> EN12830 によれば、本データ・ロガは EN13486 に規定されている定期的な検査と校正(推奨: 年1回)が必要です。詳細は、testo 社にお問い合わせください。

testo 174H

| 項目          |                                                                  |  |  |
|-------------|------------------------------------------------------------------|--|--|
|             |                                                                  |  |  |
| センサ・タイプ     | 静電容量式湿度センサ                                                       |  |  |
| 計測範囲        | 0 ~ 100 % rH (結露なきこと <sup>2</sup> )<br>-20 ~ +70 ℃               |  |  |
| 精度(湿度)      | ± 3 % rH (2 % rH ~ 98 % rH)<br>± 1 デジット + 0.03 % rH/K(+25 ℃に対して) |  |  |
| 精度(温度)      | ±0.5 ℃ (−20 ~+70 ℃)<br>± 1 デジット                                  |  |  |
| 分解能         | 0.1 % rH<br>0.1 ℃                                                |  |  |
| 動作温度        | $-20 \sim +70 \ ^\circ\mathrm{C}$                                |  |  |
| 保管温度        | $-40 \sim +70 \ ^{\circ}{ m C}$                                  |  |  |
| 電池          | 3V ボタン電池 (CR 2032) × 2 個                                         |  |  |
| 電池寿命        | 1年(計測間隔:15分、+25℃)                                                |  |  |
| 保護等級        | IP20                                                             |  |  |
| 計測間隔        | 1分~24時間(選択可能)                                                    |  |  |
| メモリ         | 2 × 8000 計測値                                                     |  |  |
| ソフトウェア対応 OS | Windows XP, Windows Vista, Windows 7                             |  |  |
| EC 指令       | 2004/108/EC                                                      |  |  |
| 保証          | 保障期間:2 年間<br>保証条件: 添付の保証書をご参照ください。                               |  |  |

<sup>&</sup>lt;sup>2</sup> 長時間(12時間以上)高湿度環境(30℃以下では80%rH以上、30℃以上では60%rH以上)で 使用する場合は、testo社にお問い合わせください。

# 4 初期操作

1

4.1. データ・ロガのロック/解除

データ・ロガはロックされた状態で出荷されます。

データ・ロガのロック解除

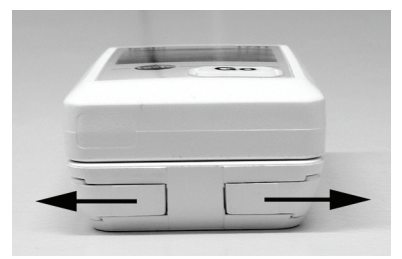

- 1. 壁掛け用ブラケット底部両端にあるロックを外側に引き出します。
- 2. データ・ロガを壁掛け用ブラケットから引き出します。

データ・ロガのロック

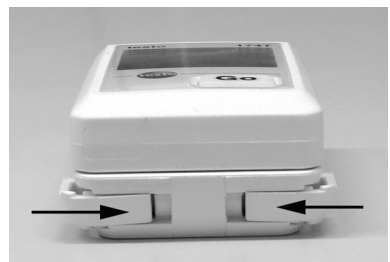

- 1. データ・ロガを壁掛け用ブラケットに収納します。
- 2. 壁掛け用ブラケット底部のロックを内側に押し込みます。

### 4.2. 電池を入れる

1. データ・ロガを裏返します。

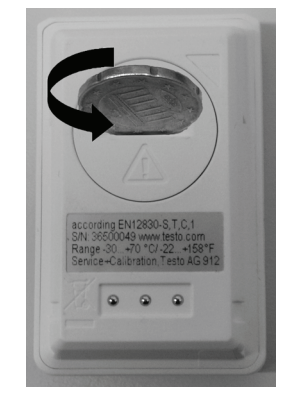

2 電池ボックスのカバーを左に回してカバーを開け、取り外します。
 コイン等を使用してカバーを回してください。

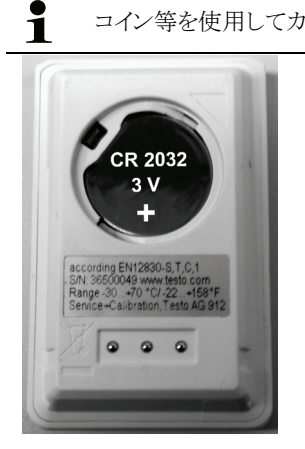

- 3. 新しいボタン電池(CR 2032)を、+ 側を上(見える状態)にして挿入します。
- 4. 電池ボックスのカバーを取り付け、右に回してロックします。

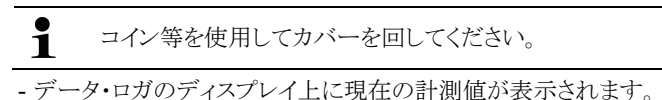

# 4.3. データ・ロガとPCの接続

 testo ComSoft ソフトウェアをインストールします。
 登録を必要としますが、このソフトウェアはインターネットを通じて testo 社のホームページから無料でダウンロードできます。
 アドレス: www.testo.com/download-center

ソフトウェアのインストールや操作に関する説明は、
 testo ComSoft 操作マニュアルに掲載されています。
 操作マニュアルもソフトウェアと伴にダウンロードできます。

インターネットを通じたダウンロードができない、
 あるいはダウンロードを希望しない場合は、CD(製品型番:
 0572.0580)での提供も可能です。

- 2. PC の USB インタフェースへ、インタフェース用接続ケーブルを接続 します。
- 3. データ・ロガをインタフェース用ブラケットに差し込みます。
- データ・ロガのシステム設定を行います。
   詳細は testo ComSoft 取扱説明書を参照ください。

# 5 ディスプレイおよび Go ボタン

## 5.1. ディスプレイの表示内容

データ・ロガの状態に応じて、さまざまな情報がディスプレイ上に表示されます。これら情報の詳細は、データ・ロガに同梱されているクイック・インストラクション・マニュアルを参照ください。

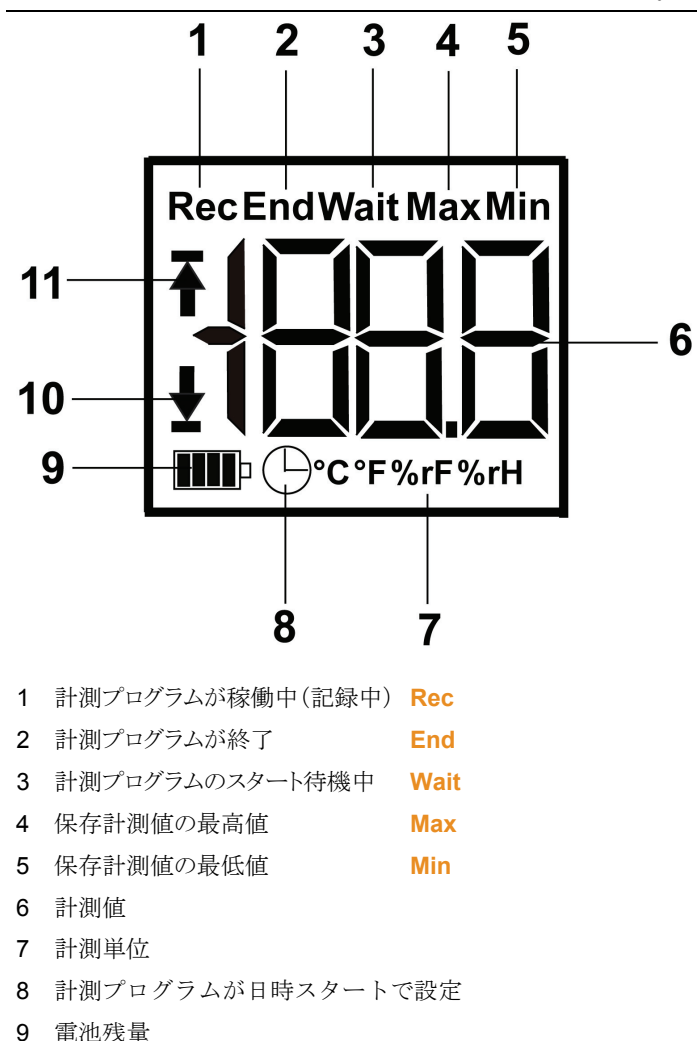

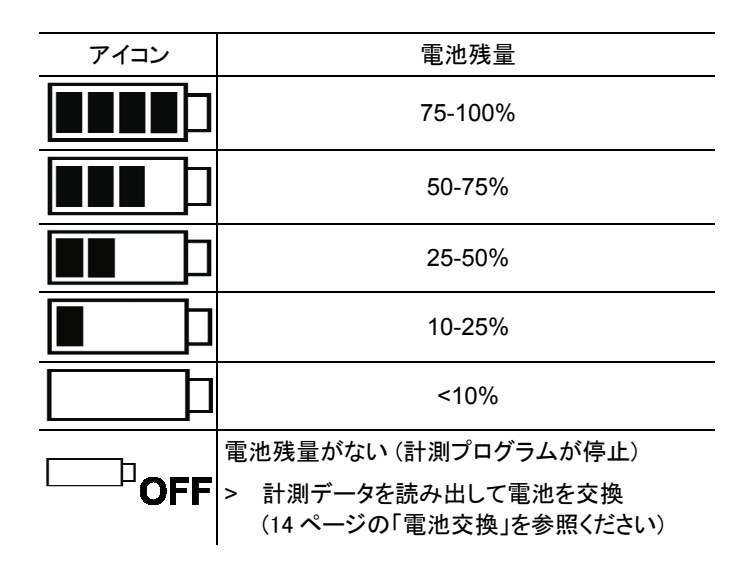

10 下限アラーム値:

- ・ 点滅: プログラムで設定されたアラーム値に達した。
- 点灯:プログラムで設定されたアラーム値を下回った。

11 上限アラーム値:

- 点滅: プログラムで設定されたアラーム値に達した。
- ・ 点灯: プログラムで設定されたアラーム値を上回った。

0℃以下になると、液晶ディスプレイの表示速度が遅くなります。
 (-10 ℃で約2秒,-20℃で約6秒)
 但し、これによる計測精度への影響はありません。

### 5.2. Goボタンの機能

- ✓ ディスプレイに表示されている状態が Wait で、
   計測プログラムのスタート条件をボタン・スタートにしている場合:
  - GO ボタンを約3秒間押し続けると、
     計測プログラムがスタートします。
    - 計測プログラムがスタートし、 ディスプレイ上に Rec が表示されます。
- ✓ ディスプレイに表示されている状態が Wait で、 計測プログラムのスタート条件をボタン・スタート以外(例:日時)にしている場合:
  - > GOボタンを押すと、 上限アラーム値、下限アラーム値、電池残量、最終計測値の順 でディスプレイ表示が切り替わります。
    - ディスプレイへの表示はこの順番で行われます。
- ✓ ディスプレイに表示されている状態が Rec または End の場合:
  - > GOボタンを押すと、 保存計測値の最高値、保存計測値の最低値、上限アラーム値、 下限アラーム値、電池残量、最終計測値などが、 この順番で表示されます。
    - ディスプレイへの表示はこの順番で行われます。

# 6 データ・ロガの使用法

## 6.1. データ・ロガのプログラミング

データ・ロガのプログラミングには、testo ComSoft ソフトウェアが必要で す。登録が必要ですが、このソフトウェアはインターネットを通じて testo 社のホームページから無料でダウンロードできます。 アドレス: www.testo.com/download-center

ソフトウェアのインストールや操作に関する説明は、testo ComSoft 操作マニュアルに掲載されています。

この操作マニュアルはソフトウェアと伴にダウンロードできます。

## 6.2. 壁掛けブラケットの取付け

取付け用金具(例えば、ネジ、固定用プラグなど)は、
 製品に同梱されていません。別途ご用意ください。

- ✓ データ・ロガと壁掛け用ブラケットは切り離しておきます。 (9ページの「データ・ロガのロック解除」を参照ください)
- 1. 設置場所を決めて、そこに壁掛け用ブラケットを押し当てます。
- 2. ペン等を使用して、ネジ穴の位置に印を付けます。
- 3. ネジ穴の位置に下穴を開けておきます。
- 4. 適当なネジを使用して壁掛けブラケットを固定します。

### 6.3. データの読み出し

データ・ロガから計測値を読み出し、そのデータを testo ComSoft ソフト ウェアを使用して分析、加工などが行えます。 (詳細は Comsoft ソフトウェアの取扱説明書を参照ください)

# 7 データ・ロガのメンテナンス

### 7.1. 電池交換

● 電池を交換すると、稼働中の計測プログラムは停止します。 【 保存されている計測データはそのまま残ります。

- 保存された計測データの読み出しに関しては、testo ComSoft ソフト ウェアの取扱説明書を参照ください。
- ✔電池の容量が低下すると、保存計測データの読み出しが停止します。
  - > その場合は、電池を交換して、読み出しを行ってください。
- 2. データ・ロガを裏返します。
- 3. コイン等を利用して、データ・ロガ裏面にある電池ボックスのカバー を左に回して、開けます。

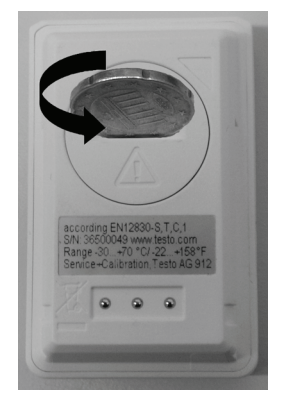

4. 空のボタン電池を取り出します。

5. +極が上になる(見える)ようにして、新しいボタン電池(CR 2032)を 挿入します。

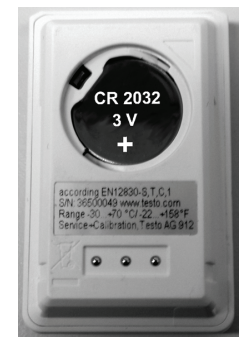

必ず新品の電池を使用してください。 新品でない電池を挿入すると、電池残量の計算が正しく ĺ 行われませんので、ご注意ください。

- 6. 電池ボックスのカバーを電池ボックスの上に被せ、コイン等を利用し て右に回して、カバーを留めます。
  - ディスプレイに現在の計測値が表示されます。

データ・ロガの再設定が必要です。

- PC へ testo ComSoft ソフトウェアのインストールし、
- i データ・ロガとPCを接続します。 (10 ページの「データ・ロガとPC の接続」を参照ください)
- 7. データ・ロガをインタフェースのブラケットに挿入します。
- 8. testo ComSoft ソフトウェアをスタートさせ、データ・ロガとの接続を行 います。
- 9. データ・ロガの再構成あるいは保存されている構成データをインストール します。詳細は testo ComSoft ソフトウェアの取扱説明書を参照ください。
  - データ・ロガが使用可能になります。

# 7.2. データ・ロガのクリーニング

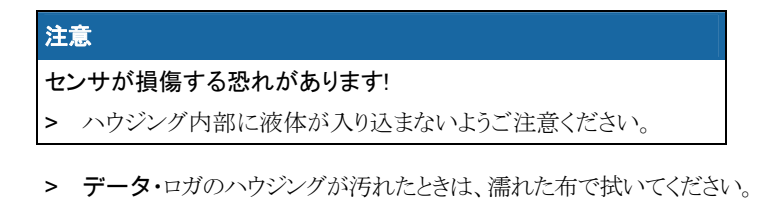

強力な洗剤や溶剤は使用しないでください。 家庭用の洗剤や石鹸を使用してください。 8 トラブルシューティング

# 8.1. トラブルシューティング

本取扱説明書に記述されていない問題が発生した場合は、お買い上げの販売店または testo 社各営業所へご連絡ください。

### 8.2.

# アクセサリおよびスペア・パーツ

| 製品名                                                                                       | 製品型番      |  |
|-------------------------------------------------------------------------------------------|-----------|--|
| testo 174H ミニ・データ・ロガ<br>2 チャネル (温度 ℃/湿度 % rH)<br>壁掛式ブラケット、ボタン電池(CR 2032)×2 個、<br>出荷検査書を含む | 0572 6560 |  |
| testo 174T ミニ・データ・ロガ<br>1 チャネル (温度 ℃)<br>壁掛式ブラケット、ボタン電池(CR 2032)×2 個、<br>出荷検査書を含む         | 0572 1560 |  |
| USB インタフェース<br>testo 174H ロガ および testo 174T ロガの<br>プログラミングおよび計測データ取り込み用                   | 0572 0500 |  |
| testo ComSoft CD<br>(ウェブサイトでの登録/ダウンロードを希望しな<br>い場合)                                       | 0572 0580 |  |
| ISO 湿度校正証明書 (湿度 1 チャネル)<br>校正ポイント:3ポイント<br>11.3 % rH / 50.0 % rH / 75.3 % rH (+25℃)       | 0520 0176 |  |
| ISO 温度校正証明書 (温度 1 チャネル)<br>校正ポイント:3ポイント<br>-18 ℃ / 0 ℃ / +60 ℃                            | 0520 0151 |  |

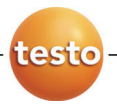

### 保証書

本保証書は、本記載内容で無償修理を行うことをお約束するもの です。使用説明書、取扱上の注意事項等にしたがった正常なご 使用状態で万一故障した場合は、本保証書を添付の上、修理を ご依頼ください。

- \*修理のご依頼時には、製品に本書を添付の上、不具合内容 を明記して、お買上げの販売店または当社営業所にご送付く ださい。なお、送料は送付元負担とさせていただきます。
- \*この保証書は再発行致しませんので大切に保管してください。

| 品名                           | testo174T/H データロガー<br>インターフェイス付セット | 検 | 印 |  |  |  |
|------------------------------|------------------------------------|---|---|--|--|--|
| 型 番                          | 0572 056                           |   |   |  |  |  |
| シリアル番号                       |                                    |   |   |  |  |  |
| 保証期間                         | 本体:2年                              | ] |   |  |  |  |
| 販売店(店名、電話番号、住所) (販売日: 年 月 日) |                                    |   |   |  |  |  |

### 株式会社 テストー

#### ■ 本社

〒222-0033 横浜市港北区新横浜2-2-15 パレアナビル7F

- セールス TEL. 045-476-2288 FAX. 045-476-2277
- ●サービスセンター(修理・校正) TEL. 045-476-2266 FAX. 045-476-2277

#### ■ 大阪営業所

〒530-0055 大阪市北区野崎町7-8 梅田パークビル9F TEL.06-6314-3180 FAX.06-6314-3187

ホームページ http://www.testo.jp e-mail info@testo.co.jp